### ANDROID | E-POSTA KURULUM AYARLARI

Bu doküman ile android işletim sistemli cihazınıza e-posta kurulumu yapabilirsiniz.

Posta Kurulumunda Kendinize Ait E-Posta ve Sunucu Bilgilerinizi Kullanmanız Gerekmektedir.

AND HARMAGE WE & POSSE CAMERION

But hers bit as wern thready had

Visteseihlet

noil@lurestime.com

Sumuradaki e-posakari Gelen kurusinden siler

Advert Galen mersions Sylumilerent

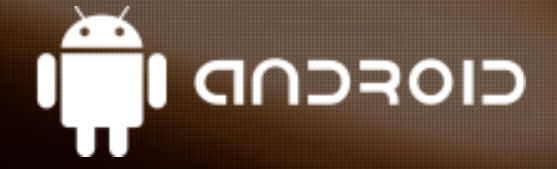

Sille

mailturestine con

Givenily the

HICON

Ballanti noktasi

10

POP3 surrucusu

LO Ensisterio eve

He tir bir hesap?

POP3 hes

WAR9

Microsoft Exchange

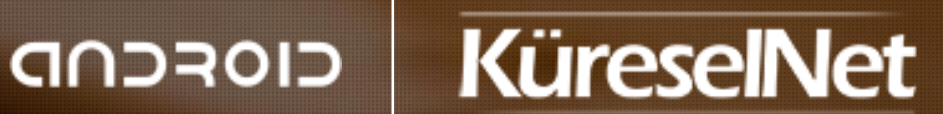

4-34 det

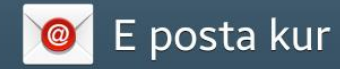

E-posta hesaplarınızı birkaç adımda yapılandırabilirsiniz

mail@kureselnet.com

••••••••

Parolayı göster

### ANDROID | E-POSTA KURULUM AYARLARI

"E-posta Kur" ekranında ki "E-posta Adresi" ve "Şifre" kısımlarını dolduruyoruz. "Manuel Kurulum" düğmesine dokunuyoruz.

#### Manuel kurulum

# 🕻 🞯 E-posta hesabı ekle

#### Ne tür bir hesap?

POP3 hesabı

IMAP hesabı

Microsoft Exchange ActiveSync

## ANDROID | E-POSTA KURULUM AYARLARI

E-posta Hesabı Ekle" ekranında "POP3 hesabı" düğmesine dokunuyoruz.

#### 🎯 Gelen sunucu ayarları

| mail@kureselnet.com         |
|-----------------------------|
| Şifre                       |
|                             |
| POP3 sunucusu               |
| mail.kureselnet.com         |
| Güvenlik tipi               |
| Hiçbiri                     |
| Bağlantı noktası            |
| 110                         |
| Sunucudaki e-postaları sil  |
| Gelen kutusundan sildiğimde |
|                             |

İleri

### ANDROID | E-POSTA KURULUM AYARLARI

"Gelen E-posta Sunucu Ayarları" ekranında bulunan bilgileri dolduruyoruz. "POP3 Sunucusu" kısmını mail.sizindomainadresiniz.com şeklinde giriyoruz. "Bağlantı Noktası" değerini ise "110" olarak değiştiriyoruz. "İleri" düğmesine dokunuyoruz.

ADIM 3

#### 🎯 Giden e-posta sunucusu ayarları

| SMTP sunucusu       |   |
|---------------------|---|
| mail.kureselnet.com |   |
| Güvenlik tipi       | / |
| Hiçbiri             |   |
| Bağlantı noktası    |   |

587

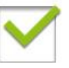

Oturum açma gerektir

Kullanıcı adı

mail@kureselnet.com

#### Şifre

.....

## ANDROID | E-POSTA KURULUM AYARLARI

"Giden E-posta Sunucusu Ayarları" ekranında ki bilgileri dolduruyoruz. "SMTP Sunucusu" kısmını mail.sizinalanadınız.com şeklinde giriyoruz. "Bağlantı Noktası" kısmında ki değeri "587" olarak değiştiriyoruz. "İleri" düğmesine dokunuyoruz.

# 🛛 🞯 Hesap seçenekleri

Program senkronizasyonu

15 dakikada bir

Yoğun dönem programı

15 dakikada bir

E-posta senkronizasyonu

E posta geldiğinde bana bildir

### ANDROID | E-POSTA KURULUM AYARLARI

"Hesap Seçenekleri" ekranında "İleri" düğmesine dokunuyoruz.

İleri

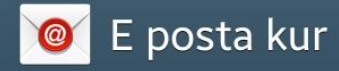

Hesabınız kuruldu ve e posta çalışıyor!

Bu hesaba bir ad verin (İsteğe bağlı)

mail@kureselnet.com

Adınız (Giden mesajlarda görüntülenen)

KüreselNet

### ANDROID | E-POSTA KURULUM AYARLARI

"E-posta kur" ekranında "Bu Hesaba Bir Ad Verin" kısmını ve "Adınız" kısımlarını isteğinize göre doldurup "Kaydet" düğmesine dokunuyoruz.

#### Kaydet

### ANDROID | E-POSTA KURULUM AYARLARI

Dokümandaki adımları doğru bir şekilde tanımlamanıza rağmen E-Posta hesabınız kurulmadıysa ve/veya hatalar alıyorsanız aşağıdaki iletişim bilgilerinden bize ulaşabilirsiniz.

- İyi Çalışmalar -

+90 (232) 446 0 401 / destek@kureselnet.com

www.kureselnet.com

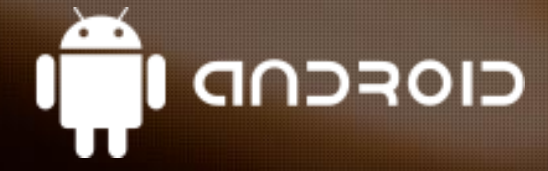

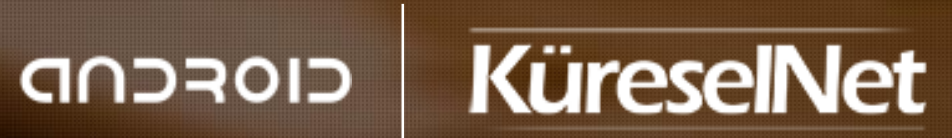